## Guia Passo a Passo Recarga PA e Escolar

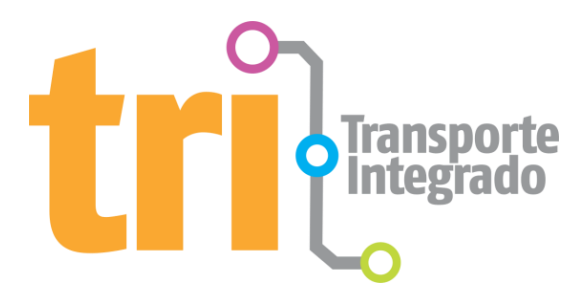

Este guia tem o objetivo de demonstrar aos usuários do novo website do TRI como realizar a recarga dos produtos Passagem Antecipada e Escolar. Essa opção se encontra na aba "Serviços" na página inicial do site.

## **RECARREGAR CARTÃO**

Ao acessar o novo website do TRI, você poderá recarregar o cartão de Passagem Antecipada e o cartão Escolar de forma rápida e fácil. Você só precisa seguir alguns passos:

1. Acesse a aba "Serviços" e clique em "Recarregar Cartão".

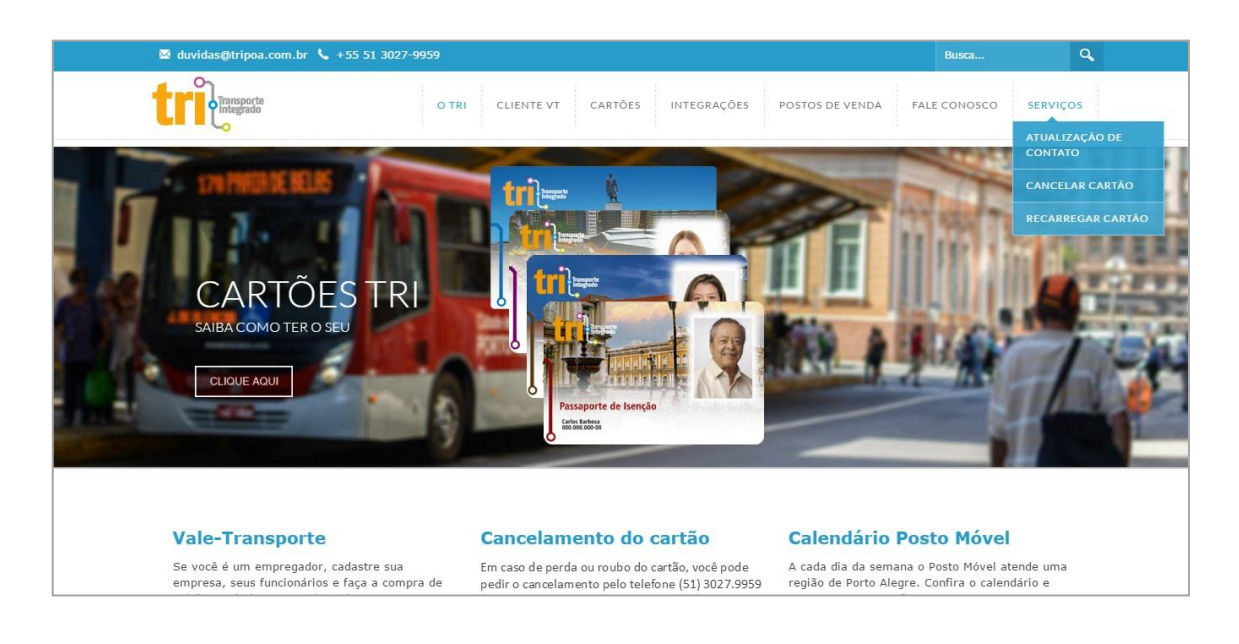

2. Clique no botão "Recarregar Cartão" para ser direcionado para a página de autenticação do site.

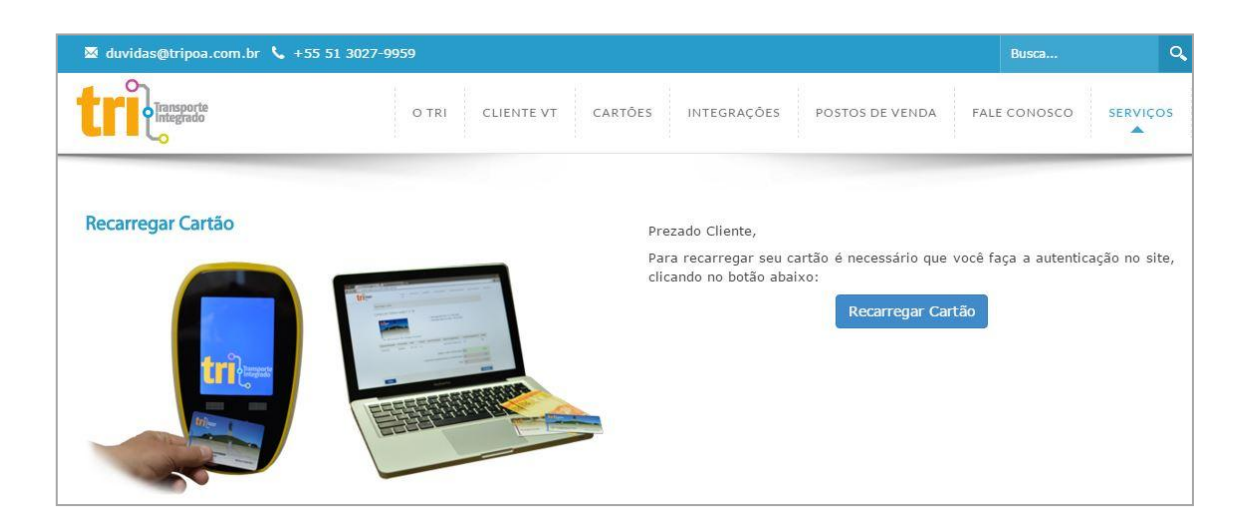

**3.** Em seguida, será solicitado o seu CPF, data de nascimento e a verificação Recaptcha (verificação de segurança). Depois é só clicar em "Realizar Login".

| 🛛 duvidas@tripoa.com.br 🍾 +55 51 30 | )27-9959         |                   |                     | Busca                             | Q        |
|-------------------------------------|------------------|-------------------|---------------------|-----------------------------------|----------|
| Transporte                          | O TRI CLIENTE VT | CARTÕES INTEGRAÇÕ | ÕES POSTOS DE VENDA | FALE CONOSCO                      | SERVIÇOS |
|                                     |                  |                   |                     |                                   |          |
| Login                               |                  |                   |                     |                                   |          |
| CPF                                 |                  |                   |                     | ۵                                 |          |
| Data de Nascimento                  |                  |                   |                     |                                   |          |
|                                     |                  |                   | Não sou um robô     | reCAPTCHA<br>Privacidade - Termos |          |
|                                     |                  |                   |                     | Realizar Login                    |          |

## **4.** Selecione as iniciais de seu nome.

| Login                                         |         |
|-----------------------------------------------|---------|
| Passo 2                                       |         |
| As iniciais do nome do Titular do Cartão são: |         |
| • LFL                                         |         |
| CLPN                                          |         |
| ◯ LMD                                         |         |
| CLCA                                          |         |
| CLFO                                          |         |
|                                               | Próximo |
|                                               |         |

5. Selecione as iniciais do nome de sua mãe.

| Login                                                |         |
|------------------------------------------------------|---------|
| Passo 3                                              |         |
| As iniciais do nome da mãe do Titular do Cartão são: |         |
| ◯ ILG                                                |         |
| ○ IFE                                                |         |
| ◯ IZO                                                |         |
| ◯ IBA                                                |         |
| ОПЕ                                                  |         |
| Nenhuma das opções anteriores                        |         |
|                                                      | Próximo |
|                                                      |         |

6. Ao concluir esses passos você estará autenticado e apto a recarregar o seu cartão. Logo deverá selecionar o tipo de crédito que deseja inserir conforme o cartão que possui e clicar no botão "Próximo".

| Recarregar Cartão                   |                                           |
|-------------------------------------|-------------------------------------------|
| Selecione o tipo de crédito que de: | seja inserir conforme o cartão que possui |
| Passagem Escolar                    |                                           |
| Inserir créditos de ESC. TRI        | Inserir créditos de P. A. TRI             |
|                                     | Próximo                                   |

## 7. COMPRA

**7.1.** <u>Para Compra de Escolar</u>: Observe o campo "Valor disponível para compra" e veja se você ainda tem cota mensal disponível. Você poderá digitar o valor desejado para recarga no campo "Digite o valor da Recarga", respeitando os limites mínimos de compra e o valor máximo de sua cota mensal.

| ompra de Credi          | tos Cartão ESC | . TRI |         |                             |                                |                     |         |
|-------------------------|----------------|-------|---------|-----------------------------|--------------------------------|---------------------|---------|
|                         | -              |       |         | <ul> <li>Mês Vi</li> </ul>  | gente: março de 2016           |                     |         |
|                         |                |       |         | <ul> <li>Validad</li> </ul> | le do Benefício: 20/12/2014    |                     |         |
| 1 States and the second | 10             |       |         | Cota N                      | iensal: R\$ 0,00               |                     |         |
| Passagem Escolar        |                |       |         | <ul> <li>Valor c</li> </ul> | lisponível para compra: R\$ 0, | 00                  |         |
| 1                       |                |       |         | Recarg                      | a Minima: 10 - R\$ 16,20       |                     |         |
| TRI - Escolar           |                |       |         | • Necarg                    | a Maxima, 0 - 1(1 0,00         |                     |         |
| ata da Solicitação      | Nº do Pedido   | Valor | Produto | Data da liberação           | Status Carregamento            | mprimir Segunda Via | Excluir |
|                         | 25             |       | 23      |                             |                                |                     |         |
|                         |                |       |         |                             | Digite o valor da Reca         | rga: R\$            |         |
|                         |                |       |         | Custo de                    | Processamento e Transmiss      | ão: R\$             | 1,6     |
|                         |                |       |         |                             | То                             | tal: R\$            | 1,6     |

**7.2.** <u>Para Compra de PA</u>: Você poderá digitar o valor desejado para recarga no campo "Digite o valor da Recarga", respeitando os limites mínimo e máximo.

| impia de cieu                 | litos Cartão P          | A. TRI                    |                  |                                    |                                                                                                    |                                            |                 |
|-------------------------------|-------------------------|---------------------------|------------------|------------------------------------|----------------------------------------------------------------------------------------------------|--------------------------------------------|-----------------|
| triter                        |                         |                           |                  | Recarg     Recarg                  | a Mínima: 10 - R\$ 32,50<br>a Máxima: 300 - R\$ 975,00                                              |                                            |                 |
| TRI - Vale Transpo            | rte / TRI - Passagem    | Antecipada                |                  |                                    |                                                                                                    |                                            |                 |
| ta da Solicitação             | N° do Pedido            | Valor                     | Produto          | Data da liberação                  | Status Carregamento                                                                                 | Imprimir Segu                              | unda Via Exclui |
| ta da Solicitação<br>/03/2016 | Nº do Pedido<br>3312525 | <b>Valor</b><br>R\$ 34,12 | Produto<br>P. A. | Data da liberação<br>-             | Status Carregamento<br>Aguardando Pagamento                                                         | Imprimir Segu                              | ında Via Exclui |
| ta da Solicitação<br>/03/2016 | Nº do Pedido<br>3312525 | Valor<br>R\$ 34,12        | Produto<br>P. A. | Data da liberação<br>-             | Status Carregamento<br>Aguardando Pagamento<br>Digite o valor da Recar                              | Imprimir Segu                              | unda Via Exclui |
| ca da Solicitação<br>03/2016  | Nº do Pedido<br>3312525 | Valor<br>R\$ 34,12        | Produto<br>P. A. | Data da liberação<br>-<br>Custo de | Status Carregamento<br>Aguardando Pagamento<br>Digite o valor da Recar<br>Processamento e Transmiss | Imprimir Segu<br>P<br>rga: R\$<br>são: R\$ | unda Via Exclui |

8. <u>Confirmação de Pedido</u>: Nesta tela a confirmação de recarga será apresentada e você deve confirmar o cartão que será carregado e o valor solicitado.

| Recarregar Cartão                                                                                                    |           |
|----------------------------------------------------------------------------------------------------|-----------|
| Confirmação do Pedido                                                                                                    |           |
| <ul> <li>Número do cartão: 98.04.01012592</li> <li>Produto: TRI - Vale Transporte / TRI - Passagem Antecipada</li> <li>Valor à ser Carregado: R\$32,50;</li> <li>Custo de Processamento e Transmissão: R\$1,62;</li> <li>Valor Total a Pagar: R\$ 34,12;</li> </ul> |           |
| Voltar                                                                                                    | Confirmar |

**9.** <u>Pedido Confirmado:</u> Seu pedido foi realizado com sucesso. Você deverá gerar o boleto pressionando o botão "Gerar Boleto", que terá 01 dia útil de validade para ser pago.

| <ul> <li>LEMBRE-SE:</li> <li>O valor pago deverá ser exatamente o apresentado no boleto.</li> <li>O seu boleto tem 1 dia útil de validade.</li> <li>Após o pagamento sua recarga estará disponível em até 04 dias úteis.</li> <li>Para pedidos de Passagem Escolar efetuados no último dia do mês, o boleto terá vencir</li> </ul> | mento para esta mesma data. |
|----------------------------------------------------------------------------------------------------|-----------------------------|
| Pedido <b>3686081</b> efetuado com sucesso! O número do pedido s<br>cadastrado.                                                                                                    | será enviado para o e-mai   |
| Confirmação do Pedido                                                                                                    |                             |
| Recarregar Cartão                                                                                                    |                             |

Observação: Se o seu pedido estiver inconsistente, por favor, entre em contato com o Serviço de Atendimento ao Cliente pelo telefone (51) 3027-9959, das 8h às 18h de segunda a sexta-feira.